## RENEW OR UPGRADE YOUR MEMBERSHIP

You can manually renew or upgrade your membership at any time throughout the season by following the below steps

## **RENEW YOUR MEMBERSHIP MANUALLY**

Login to the website https://triathlonaustralia.justgo.com which will open on your profile page

Select the Membership tab at the top of the page. If you had a membership last season, the choices may already be selected for you.

You can continue with your current club by selecting the tile with their name on it,

or you can select a new club by choosing the 'Select Club' button at the top of the right sidebar. If you are choosing a new club, this choice will take you through the club finder purchase journey.

| 🛨 MY CLUBS |               |
|------------|---------------|
|            | Select Club 🕥 |
|            |               |

If you are remaining with your current club, you will be asked to confirm your membership type (Social, Basic, Standard or Premium) and to confirm your details.

## **UPGRADE YOUR MEMBERSHIP**

Login to the website https://triathlonaustralia.justgo.com which will open on your profile page

If purchasing a different membership for the new season, complete this process before 1st of July. If you are upgrading after that date and already have a membership for the season, please follow the process below.

Choose the Membership tab and click on the Club tile. It will note a '1' on it already as you have a membership currently.

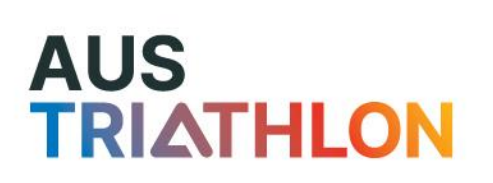

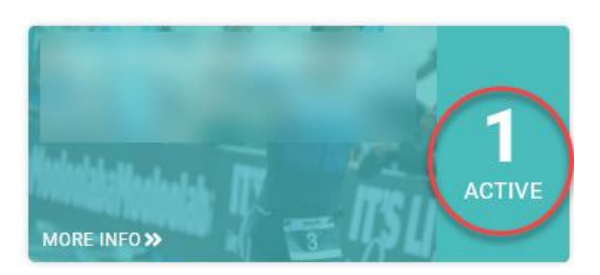

On the next page choose your new level of membership.

Complete the final steps as needed and confirm your details. Upon reaching the checkout page, you should see automatic discounts applying in the situation where you are upgrading. If you are downgrading, please contact info@triathlon.org.au and request assistance.

## AUS TRIATHLON